Кочегаров С.В., Кочетков А.Н.

# Личный портфель пользователя

Руководство пользователя

## Содержание

- 1. Создание личного портфеля пользователя
- 2. Вход в личный портфель пользователя
- 3. Настройки профиля.
- 4. Анкета
- 5. Управление публикациями.
  - 5.1 Добавление новой публикации
  - 5.2. Раздел Черновики
  - 5.3. Раздел «Возвращенные материалы»
  - 5.4. Раздел «Принятые к публикации материалы»
  - 5.5. Раздел «Подписанные в журнал материалы»
  - 5.6. Раздел «Опубликованные материалы»

### 1. Создание личного портфеля пользователя

Для создания личного портфеля пользователя необходимо зарегистрироваться в разделе «Регистрация» http://www.science-education.ru/login/registration (Рис. 1.1):

| <u>Главная</u> | / |
|----------------|---|
|                |   |

Регистрация

| Электронная почта | info.80@list.ru |
|-------------------|-----------------|
| Пароль            | •••••           |
| Пароль еще раз    | •••••           |

Я соглашаюсь с условиями договора Публичной оферты

Зарегистрироваться

Рисунок 1.1. Регистрация

- ввести корректный адрес электронной почты
- указать пароль (не менее 6 символов)
- подтвердить пароль
- согласиться с условиями договора Публичной оферты

После отправки данных регистрации на адрес электронной почты, указанный при регистрации будет

отправлено электронное письмо для подтверждения адреса электронной почты.

После получения письма необходимо перейти по ссылке для активации учетной записи (Рис. 1.2).

#### Вы зарегистрировались на сайте www.science-education.ru

От кого: "www.science-education.ru" <webmaster@rae.ru> 🤱 🔎 Кому: info.80@list.ru <info.80@list.ru> Сегодня, 12:01

#### Здравствуйте!

Добро пожаловать на сайт научного электронного журнала "Современные проблемы науки и образования" <u>www.science-education.ru</u> ! Только что на сайте была произведена регистрация нового участника. Если эту регистрацию действительно произвели Вы, то сохраните, пож:

Параметры Вашей учётной записи таковы:

Электронная почта (логин): <u>info.80@list.ru</u> Пароль: publish

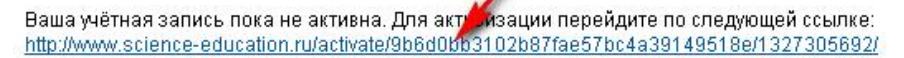

Не забывайте свой пароль: он хранится в нашей базе в зашифрованном виде, и мы не сможем вам его выслать. Если Вы всё же забудете свс будет активизирован таким же образом, как и Ваша учётная запись. Спасибо за регистрацию.

Если произошло недоразумение и Вы не регистрировались, то просто удалите это письмо, не отвечая на него.

Научный электронный журнал "Современные проблемы науки и образования" www.science-education.ru

Рисунок 1.2. Письмо со ссылкой для активации учетной записи

### 2. Вход в личный портфель пользователя

Для входа в личный портфель пользователя откройте сайт <u>http://www.science-education.ru/</u>, перейдите по ссылке «Вход в личный портфель» (Рис. 2.1).

| COBPEMEN | ПРОБЛЕМЫ НАУКИ<br>П. И. ОБРАЗОВАНИЯ | Вход в Личный портфель<br>Электронный научный журнал |
|----------|-------------------------------------|------------------------------------------------------|
|          |                                     | ISSN 1817-6321                                       |

Рисунок 2.1. Ссылка «Вход в личный портфель»

Введите в форму авторизации адрес электронной почты и пароль, указанный при регистрации (Рис. 2.2).

<u>Главная</u> /

### Вход с паролем

Если Вы не зарегистрированы, то рекомендуем пройти простую процедуру регистрации.

Если вы забыли пароль, воспользуйтесь системой восстановления пароля.

Для авторизации на сайте, введите адрес электронной почты и пароль в форму:

| Электронная почта | info.80@list.ru | ] |
|-------------------|-----------------|---|
|                   |                 |   |
| Пароль            | •••••           |   |
| -                 |                 |   |
| Bo                | ОЙТИ            |   |

Рисунок 2.2. Форма авторизации

После авторизации вы увидите интерфейс личного портфеля (Рис. 2.3).

<u>Главная</u> /

## Личный портфель

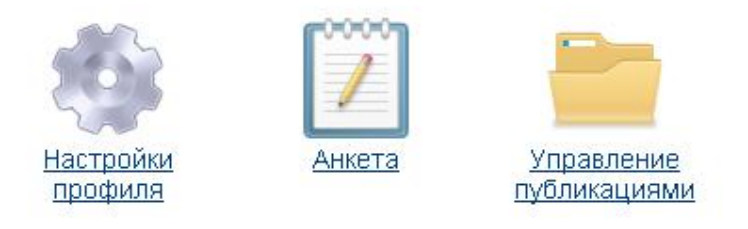

Рисунок 2.3. Интерфейс личного портфеля

## 3. Настройки профиля.

В разделе «Настройки профиля» можно сменить пароль (Рис. 3.1).

| Главная / Личный портфель . |
|-----------------------------|
|-----------------------------|

# Настройки профиля

| Электронная почта        | info.80@list.ru |
|--------------------------|-----------------|
| Изменение пароля         |                 |
| Новый пароль*            |                 |
| Новый пароль еще<br>раз* |                 |
| И                        | зменить         |

Рисунок 3.1. Раздел «Настройки профиля»

### 4. Анкета

В разделе «Анкета» пользователь добавляет персональные данные, данные о научной деятельности и контактные данные (Рис. 4.1). Заполнение анкеты обязательно при добавления публикации.

Главная / Личный портфель /

Анкета

| Персональные данные   |                                          |  |  |
|-----------------------|------------------------------------------|--|--|
| Фамилия               | Иванов                                   |  |  |
| Имя                   | Иван                                     |  |  |
| Отчество              | Иванович                                 |  |  |
| Пол                   | 💿 мужской 🔘 жөнский                      |  |  |
| Дата рождения         | 15 августа 💌 1949                        |  |  |
|                       |                                          |  |  |
| Научная деятельнос    | ТЬ                                       |  |  |
| Ученая степень        | доктор 🔽                                 |  |  |
| Науки                 | технических наук                         |  |  |
| Ученое звание         | профессор 💌                              |  |  |
| Учреждение            | Санкт-Петербургский государственный поли |  |  |
| Должность             | ректор                                   |  |  |
| Контактная информация |                                          |  |  |
| Город                 | Санкт-Петербург                          |  |  |

| •                           |                     |  |
|-----------------------------|---------------------|--|
| Почтовый индекс             | 123456              |  |
| Почтовый адрес              | ул. Ленина, 14 - 54 |  |
| Телефон (с кодом<br>города) | (841) 123-45-67     |  |

Записать

### 5. Управление публикациями.

В разделе «Управление публикациями» пользователь может добавить новую публикацию, отправить публикацию в редакцию, следить за текущим статусом отправленных в редакцию материалов (Рис. 5.1).

| <u>Главная</u> / <u>Личный портфель</u> /                                                                         |
|----------------------------------------------------------------------------------------------------|
| Управление публикациями                                                                                           |
| Добавить новую публикацию<br>Добавление новых материалов автором, материалы должны быть оформлены в сос           |
| Черновики (0)<br>Материалы добавлены автором. Автор не завершил оформление, не оплатил, не от                     |
| Отправленные в редакцию материалы (0)<br>Материалы отправлены в редакцию, находятся на рассмотрении               |
| Возвращенные автору материалы (0)<br>Материалы возвращены автору для исправления ошибок оформления                |
| Принятые к публикации материалы (0)<br>Материалы приняты для публикации в журнале                                 |
| Подписанные в журнал материалы (0)<br>Материалы подписаны в журнал, известны выходные данные публикации, подготов |
| — Опубликованные материалы (0)                                                                                    |

Опуоликованные материалы (U) Материалы опубликованы в журнале, размещены на сайте.

Рисунок 5.0.1 Раздел «Управление публикациями»

## 5.1 Добавление новой публикации

В разделе «Добавить новую публикацию» пользователь может добавить новую публикацию.

Добавление публикации разделено на пять этапов: данные публикации, авторы, резюме, ключевые слова и приложенные файлы

На этапе «Данные публикации» указываются (Рис. 5.1.1):

- Название публикации на русском языке
- Название публикации на английском языке
- Научное направление
- Тип публикации
- Индекс УДК публикации
- Шифр специальности

#### Главная / Личный портфель / Управление публикациями /

#### Публикация — Данные публикации

|                      | Название публикации на русском языке                                                                             |
|----------------------|----------------------------------------------------------------------------------------------------|
| 1. Данные публикации | СРАВНИТЕЛЬНАЯ ОЦЕНКА ИМПЛАНТАТОВ                                                                                 |
| 2. Авторы            | н.                                                                                                    |
| 3. Резюме            | Название публикации на английском языке                                                                          |
| 4. Ключевые слова    | COMPARATIVE EVALUATION OF IMPLANTS                                                                               |
| 5. Приложенные файлы |                                                                                                    |
|                      | Научное направление Тип публикации<br>Экономические науки ✓ Научная статья ✓<br>Индекс УДК публикации            |
|                      | 631.16:658.1+338.43                                                                                              |
|                      | Шифр специальности                                                                                               |
|                      | 08.00.05                                                                                                    |
|                      | Записать<br>Возможность записать информацию появляется только после того, как вы укажете все необходимые данные. |

Рисунок 5.1.1. Этап «Данные публикации»

На этапе «Авторы» добавляется информация об авторе (авторах).

Если авторы не указывались, то нужно нажать на кнопку «Добавить автора» (Рис. 5.1.2)

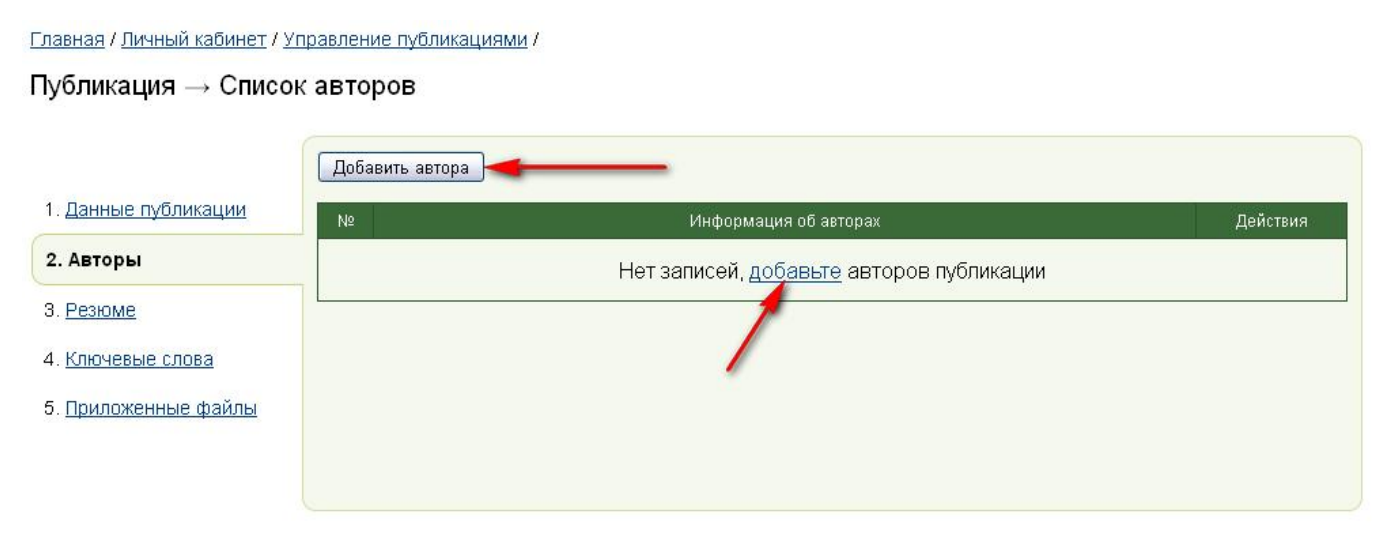

Рисунок 5.1.2. Этап «Авторы»

При добавлении автора указывается следующая информация (Рис. 5.1.3):

- Фамилия автора на русском языке
- Имя автора на русском языке
- Отчество автора на русском языке
- Адрес электронной почты автора
- Место работы автора на русском языке
- Место работы автора на английском языке
- Должность автора на русском языке

### Публикация — Добавление автора

|                             | Фамилия автора на русском языке                                                                                  |
|-----------------------------|----------------------------------------------------------------------------------------------------|
| 1. Данные публикации        | Иванов                                                                                                    |
| 2. Авторы                   | Имя автора на русском языке                                                                                      |
| 3. <u>Резюме</u>            | Иван                                                                                                    |
| 4. <u>Ключевые слова</u>    | Отчество автора на русском языке                                                                                 |
| 5. <u>Приложенные файлы</u> | Иванович                                                                                                    |
|                             | Фамилия И.О. автора на английском языке<br>Ivanov I.I.<br>Адрес электронной почты автора                         |
|                             | Место работы автора на русском языке<br>ФЕГОХ ВПО Южно. Урадн окий сорударатрониций учикророитот                 |
|                             | ФВГОЗ ВПО Южно-Уральский государственный университет Место работы автора на английском языке                     |
|                             | South Ural state university (national research university), Chelyabinsk                                          |
|                             | Должность автора на русском языке                                                                                |
|                             | доцент                                                                                                    |
|                             | Записать<br>Возможность записать информацию появляется только после того, как вы укажете все необходимые данные. |

Рисунок 5.1.3. Добавление автора

Поле «Фамилия И.О. автора на английском языке» формируется автоматически на основе соответствующих полей на русском языке с использованием таблицы транслитерации.

После добавления первого автора в разделе «Авторы» появляются опции:

- «Добавить автора» (Рис. 5.1.4, поз. 1),
- «Редактировать информацию об авторе» (Рис. 5.1.4, поз. 4),
- «Удалить информацию об авторе (Рис. 5.1.4, поз. 5),
- «Редактировать информацию о месте работы автора» (Рис. 5.1.4, поз. 3),
- «Добавить место работы автора» (Рис. 5.1.4, поз. 2),

Главная / Личный кабинет / Управление публикациями /

### Публикация → Список авторов

|                                                         | Доба | вить автора                                                                                     |                                  |                                 |
|---------------------------------------------------------|------|-------------------------------------------------------------------------------------------------|----------------------------------|---------------------------------|
| 1. Данные публикации                                    | Nº   | Информация об авторах                                                                           |                                  | Действия                        |
| <b>2. Авторы</b><br>3. <u>Резюме</u>                    |      | Иванов Иван Иванович, Ivanov I.I.<br>Места работы                                               |                                  |                                 |
| 4. <u>Ключевые слова</u><br>5. <u>Приложенные файлы</u> | 1    | №         Место работы           1         ФБГОУ ВПО Южно-Уральский государственный университет | Действия<br><u>Редактировать</u> | <u>Редактировать</u><br>Удалить |
| l                                                       |      |                                                                                                 | 3 4                              | 5                               |

Рисунок 5.1.4. Список авторов

На этапе «Резюме» добавляются (Рис. 5.1.5):

- Резюме на русском языке
- Резюме на английском языке

Главная / Личный портфель / Управление публикациями /

#### Публикация → Резюме

Объем реферата должен включать минимум 100 слов. Текст реферата в заполняемом поле должен точно совпадать с текстом в статье. Нарушение данного правила ведет к автоматическому возвращению материалов работы для исправления.

|                             | Резюме на русском языке                                                                                                    |   |
|-----------------------------|----------------------------------------------------------------------------------------------------|---|
| 1. Данные публикации        | Здесь - резюме на русском языке. Здесь - резюме на русском языке.                                                                                          | ^ |
| 2. <u>Авторы</u>            | Здесь - резюме на русском языке. Здесь - резюме на русском языке.<br>Здесь - резюме на русском языке. Здесь - резюме на русском языке.                     |   |
| 3. Резюме                   | Здесь - резюме на русском языке. Здесь - резюме на русском языке.<br>Здесь - резюме на русском языке. Здесь - резюме на русском языке                      |   |
| 4. Ключевые слова           | Здесь - резюме на русском языке. Здесь - резюме на русском языке.                                                                                          |   |
| 5. <u>Приложенные файлы</u> | Здесь - резюме на русском языке. Здесь - резюме на русском языке.                                                                                          | ~ |
|                             | эдесь - резюме на русском языке. Эдесь - резюме на русском языке.                                                                                          |   |
|                             | Резюме на английском языке                                                                                                    |   |
|                             | Publication's short description here. Publication's short description here.                                                                                | ^ |
|                             | Publication's short description here. Publication's short description here.                                                                                |   |
|                             | Publication's short description here. Publication's short description here.<br>Publication's short description here.                                       |   |
|                             | Publication's short description here. Publication's short description here.<br>Publication's short description here. Publication's short description here. |   |
|                             | Publication's short description here. Publication's short description here.                                                                                |   |
|                             | Publication's short description here. Publication's short description here.                                                                                | × |
|                             |                                                                                                    |   |
|                             | Записать                                                                                                    |   |
|                             | Возможность записать информацию появляется только после того, как вы укажете все необходимые данные.                                                       |   |

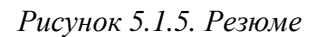

На этапе «Ключевые слова» добавляются через запятую (Рис. 5.1.6):

- Ключевые слова на русском языке
- Ключевые слова на английском языке

#### Публикация — Ключевые слова

|                      | Ключевые слова на русском языке (через запятую)                                                                                       |
|----------------------|----------------------------------------------------------------------------------------------------|
| 1. Данные публикации | ключевые, слова, через, запятую, ключевые, слова, через, запятую,<br>ключевые, слова, через, запятую, ключевые, слова, через, запятую |
| 2. <u>Авторы</u>     | ii.                                                                                                    |
| 3. <u>Резюме</u>     | Ключевые слова на английском языке (через запятую)                                                                                    |
| 4. Ключевые слова    | keywords, separated, by, comma, keywords, separated, by, comma,<br>keywords, separated, by, comma, keywords, separated, by, comma     |
| 5. Приложенные файлы |                                                                                                    |
|                      | Записать<br>Возможность записать информацию появляется только после того, как вы укажете все необходимые данные.                      |

Рисунок 5.1.6 Ключевые слова

На этапе «Приложенные файлы» добавляются файлы не более 5 мегабайт каждый в текстовом формате (doc, docx,txt, pdf, rtf), графическом (jpg, gif) и в виде архива (zip, rar) (Puc. 5.1.7):

- Текст статьи с рисунками и таблицами

- Сканированная сторонняя рецензия №1 (доктора наук)

- Сканированная сторонняя рецензия №2 (доктора наук)

- Сканированное сопроводительное письмо (подписанное руководителем учреждения или первым автором)

- Сканированное экспертное заключение (о возможности публикации материалов в открытой печати)

### Публикация — Приложенные файлы

| <ol> <li><u>Данные публикации</u></li> <li><u>Авторы</u></li> <li><u>Резюме</u></li> <li><u>Ключевые слова</u></li> <li><u>Б. Приложенные файлы</u></li> </ol> | <ul> <li>Разрешенные форматы файлов: doc, docx, jpg, gif, txt, pdf, rtf, zip, rar.</li> <li>Максимальный размер файла 5 M6</li> <li>В структуру статьи (объем не менее 5 стр.) должны входить: название статьи, название учреждения, г<br/>выполнена работа, реферат (резюме), ключевые слова на русском и английском языках, реферат, цель<br/>исследования, материал и методы исследования, результаты исследования и их обсуждение, выводы и<br/>заключение, список литературы (не менее 5 источников), сведения о рецензентах. Нарушение данноп<br/>правила ведет к автоматическому возвращению материалов работы для исправления!</li> <li>Работа объемом менее 5 стр., а также имеющая список литературных источников менее 5 не является<br/>статьей (краткое сообщение) и в соответствии с <u>правилами для авторов</u> к публикации не принимается!</li> </ul> | де<br>ли<br>о |
|----------------------------------------------------------------------------------------------------|----------------------------------------------------------------------------------------------------|---------------|
|                                                                                                    | Текст статьи с рисунками и таблицами<br>ArticleText.3449.doc 0.04 Мб                                                                                                    | 1             |
|                                                                                                    | Сканированная сторонняя рецензия №1 (доктора наук)<br>Обзор<br>2                                                                                                    | 2             |
|                                                                                                    | Сканированная сторонняя рецензия №2 (доктора наук)<br>Обзор                                                                                                    | 3             |
|                                                                                                    | Сканированное сопроводительное письмо (подписанное руководителем учреждения или первым автором)<br>Обзор                                                                                                    | 4             |
|                                                                                                    | Сканированное экспертное заключение (о возможности публикации материалов в открытой печати)<br>Обзор                                                                                                    | 5             |
|                                                                                                    | Далее                                                                                                    |               |

Рисунок 5.1.7 Приложенные файлы

### Публикация — Приложенные файлы

|                             | Разрешенные форматы файлов: <b>doc, docx, jpg, gif, txt, pdf, rtf, zip, rar</b> .<br>Максимальный размер файла <b>5 Мб</b>                                                                                                    |          |
|-----------------------------|----------------------------------------------------------------------------------------------------|----------|
| 1. <u>Данные публикации</u> |                                                                                                    |          |
| 2. <u>Авторы</u>            | В структуру статьи (объем не менее 5 стр.) должны входить: название статьи, название учреждения, гд<br>выполнена работа, реферат (резюме), ключевые слова на русском и английском языках, реферат, цель<br>исспелования, материал и метолы исспелования, результаты исспелования и их обсужление, выволы ил | це<br>IM |
| 3. <u>Резюме</u>            | заключение, список литературы (не менее 5 источников), сведения о рецензентах. Нарушение данного правила ведет к автоматическому возвращению материалов работы для исправления!                                                                                                    | I        |
| 4. Ключевые слова           | Работа объемом менее 5 стр., а также имеющая список литературных источников менее 5 не является                                                                                                    |          |
| 5. Приложенные файлы        | статьей (краткое сообщение) и в соответствии с правилами для авторов к публикации не принимается!                                                                                                    | ,        |
|                             | Текст статьи с рисунками и таблицами<br>⊗ <u>ArticleText.3449.doc</u> 0.04 Мб                                                                                                    | 1        |
|                             |                                                                                                    |          |
|                             | Сканированная сторонняя рецензия №1 (доктора наук)<br>(※ <u>Review-1.3420.jpg</u> 1.2 Мб                                                                                                    | 2        |
|                             | Сканированная сторонняя рецензия №2 (доктора наук)<br>⊗ <u>Review-2.3421.jpg</u> 1.18 Мб                                                                                                    | 3        |
|                             | Сканированное сопроводительное письмо (подписанное руководителем учреждения или первым автором)<br>автором)<br>(※) <u>CoverLetter.3422.jpg</u> 0.92 Mб                                                                                                    | 4        |
|                             | Сканированное экспертное заключение (о возможности публикации материалов в открытой печати)<br>(※) ExpertOpinion.3423.jpg 1.07 Мб                                                                                                    | 5        |
|                             | Далее                                                                                                    |          |

Рисунок 5.1.8 Все приложенные файлы загружены

### 5.2. Раздел Черновики

После добавления публикации в личный портфель, она появляется в разделе «Черновики». Здесь доступно редактирование (Рис. 5.2.1, поз. 1) и удаление публикации (Рис. 5.2.1, поз. 2).

Главная / Личный портфель / Управление публикациями

#### Черновики

Материалы, добавляемые автором. Автор не завершил оформление, не отправил в редакцию.

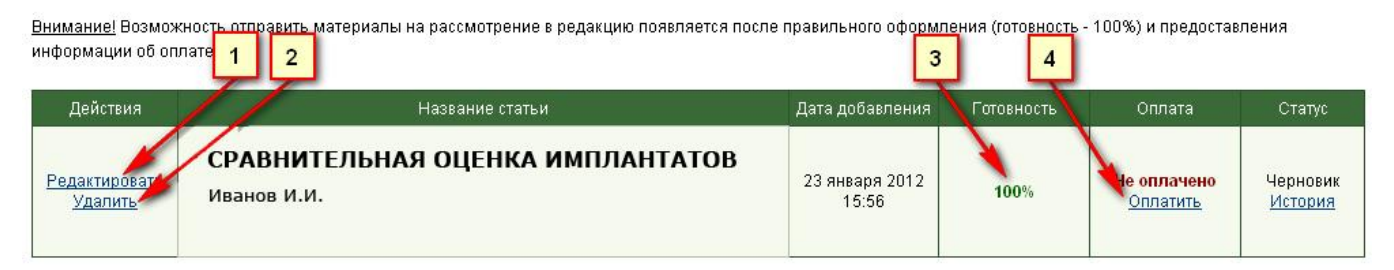

Рисунок 5.2.1 Раздел «Черновики»

Готовность статьи характеризуется процентным соотношением заполнения всех этапов добавления публикации, при заполнении всех пяти этапов, готовность будет 100% (Рис. 5.2.1, поз. 3).

По ссылке «оплатить» (Рис. 5.2.1, поз. 4) можно загрузить сканкопию платежного поручения или квитанции.

Главная / Личный портфель / Управление публикациями

#### Оплата публикации

Вам необходимо:

1. Оплатить издательские услуги в размере зосх руб. (для физических лиц) по указанным ниже реквизитам.

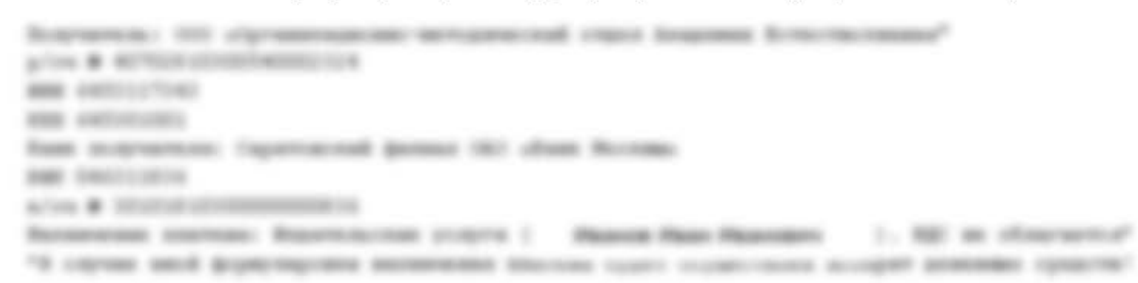

2. После оплаты необходимо загрузить сканкопию платежного поручения или квитанции

| Загрузка файл | a                                        |                                |   |  |
|---------------|------------------------------------------|--------------------------------|---|--|
| Разрешенные с | рорматы файлов: <b>јрд, gif</b> . Максим | альный размер файла <b>5 М</b> | б |  |
|               | Обзор                                    |                                |   |  |
| Загрузить     |                                          |                                |   |  |

Рисунок 5.2.2 Оплата публикации

После загрузки информации об оплате и 100% готовности публикации будет предложено отправить публикацию в редакцию: ссылка «отправить публикацию в редакцию» (Рис. 5.2.3).

Главная / Личный портфель / Управление публикациями

### Оплата публикации

Сканкопия платежного документа успешно добавлена, теперь Вы можете отправить публикацию в редакцию.

Отправить публикацию в редакцию

Рисунок 5.2.3 Ссылка «Отправить публикацию в редакцию»

При необходимости правок можно перейти в раздел «Черновики», внести правки и отправить публикацию в редакцию, используя ссылку «Отправить публикацию в редакцию» из раздела «Черновики» (Рис. 5.2.4).

#### Главная / Личный портфель / Управление публикациями

#### Черновики

Материалы, добавляемые автором. Автор не завершил оформление, не отправил в редакцию.

<u>Внимание!</u> Возможность отправить материалы на рассмотрение в редакцию появляется после правильного оформления (готовность - 100%) и предоставления информации об оплате.

| Действия                               | Название статьи                                                            | Дата добавлетия         | Готовность                                                         | Оплата              | Статус                     |
|----------------------------------------|----------------------------------------------------------------------------|-------------------------|--------------------------------------------------------------------|---------------------|----------------------------|
| <u>Редактировать</u><br><u>Удалить</u> | СРАВНИТЕЛЬНАЯ ОЦЕНКА ИМПЛАНТАТОВ<br>Иванов И.И., Сидоров С.С., Петров.П.П. | 23 января 2012<br>15:56 | 100%<br><u>Отправить</u><br><u>публикацию в</u><br><u>редакцию</u> | Условно<br>оплачено | Черновик<br><u>История</u> |

Рисунок 5.2.4 Ссылка «Отправить публикацию в редакцию»

После отправки публикации в редакцию Вы получите уведомление по электронной почте о получении материалов в редакцию (Рис. 5.2.5).

□ Ваш материал принят на рассмотрение (macro: "www.science-education.ru" -xebmasteh@tae.ru> 2. ₽

```
Rowy Intolaug/list.cumino.80.g/istrum
Cerogew, 110-0
```

Здранспуйте: Исклюк Инал Иналович

Е нама сръза СРАВНИТЕЛЬНЫЙ АНАЛИЗ ИМПЛАНТАТОВ прези на заками разе спродандат.

ມີບັດດານສະໜາຍຍິງເຫັດມາຍແຫຼ່ງລະດີດແລະສຸດແມ່ນສໍ່ສະຫຼຸດແມ່ນສໍ່ສະຫຼຸດແລະສະຫຼາຍເລື່ອນ

Научной невропой суртал "Сощ эместной начто тута из браз нал азб усооссайться administra

Рисунок 5.2.5 Уведомление о получении материалов в редакцию

#### В личном портфеле Ваша публикация будет перемещена в раздел «Отправленные в редакцию

материалы» (Рис. 5.2.6).

#### Отправленные в редакцию материалы

Материалы отправлены в редакцию, находятся на рассмотрении

| Название статьи                        | Дата поступления в<br>редакцию | Статус          |
|----------------------------------------|--------------------------------|-----------------|
| СРАВНИТЕЛЬНАЯ ОЦЕНКА ИМПЛАНТАТОВ       | 24 января 2012                 | На рассмотрении |
| Иванов И.И., Сидоров С.С., Петров.П.П. | 11:19                          | <u>История</u>  |

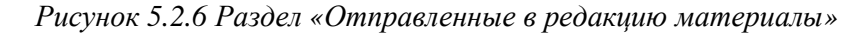

#### 5.3. Раздел «Возвращенные материалы»

Если редакция найдет ошибки оформления публикации, она будет возвращена автору для исправления ошибок оформления публикации. Вы получите уведомления об этом по электронной почте (Рис. 5.3.1).

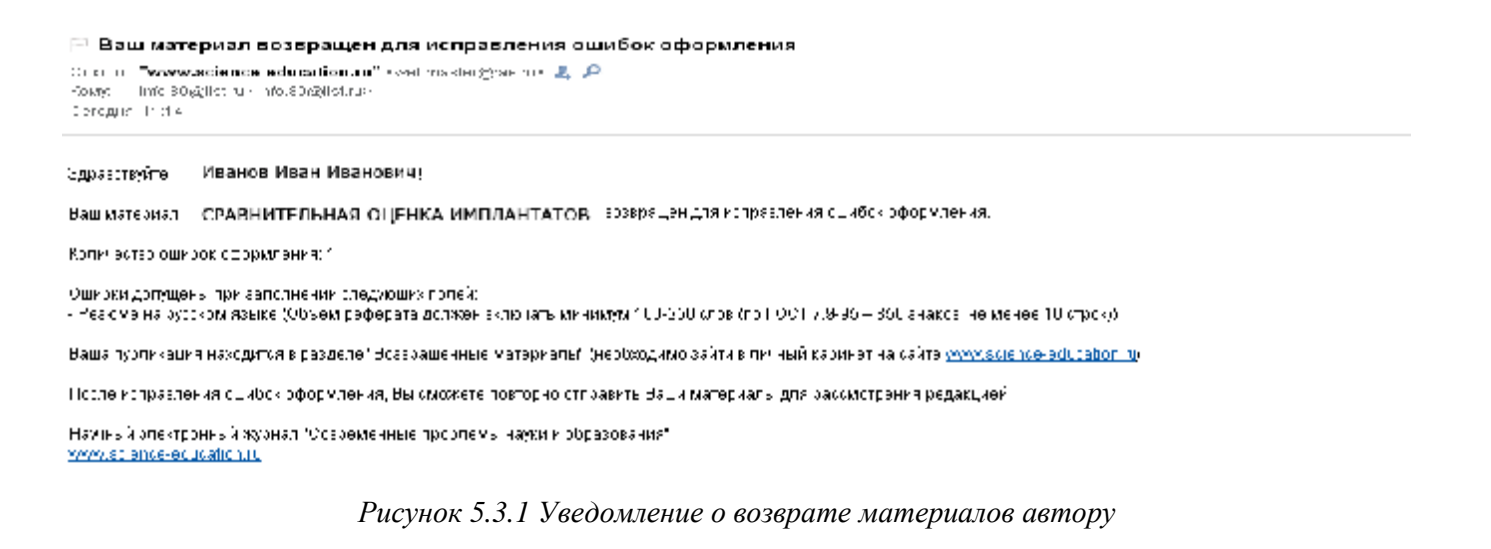

В личном портфеле Ваша публикация будет перемещена в раздел «Возвращенные материалы» (Рис. 5.3.2).

#### Возвращенные автору материалы

Материалы возвращены автору для исправления ошибок оформления

| Действия             | Название статьи                                                                                                    | Дата добавления         | Неверно оформленные поля                                                                                                    | Статус                       |
|----------------------|----------------------------------------------------------------------------------------------------|-------------------------|----------------------------------------------------------------------------------------------------|------------------------------|
| <u>Редактировать</u> | СРАВНИТЕЛЬНАЯ ОЦЕНКА ИМПЛАНТАТОВ<br>Иванов И.И., Сидоров С.С., Петров.П.П.<br>Ошибки оформления исправлены,<br>отправить повторно публикацию в редакцию | 24 января 2012<br>11:14 | <ul> <li>Резюме на русском языке</li> <li>Объем реферата должен<br/>включать минимум 100-250<br/>слов (по ГОСТ 7.9-95 – 850<br/>знаков, не менее 10 строк)</li> </ul> | Возвращено<br><u>История</u> |

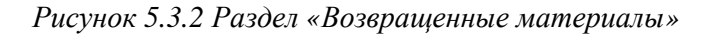

После исправления ошибок оформления, Вы можете отправить публикация повторно в редакцию, нажав на ссылку «Ошибки оформления исправлены, отправить повторно публикацию в редакцию».

### 5.4. Раздел «Принятые к публикации материалы»

Если редакция решит, что Ваша публикация оформлена надлежащим образом, она будет принята к публикации.

Вы получите уведомление по электронной почте о принятии материалов к публикации (Рис. 5.4.1).

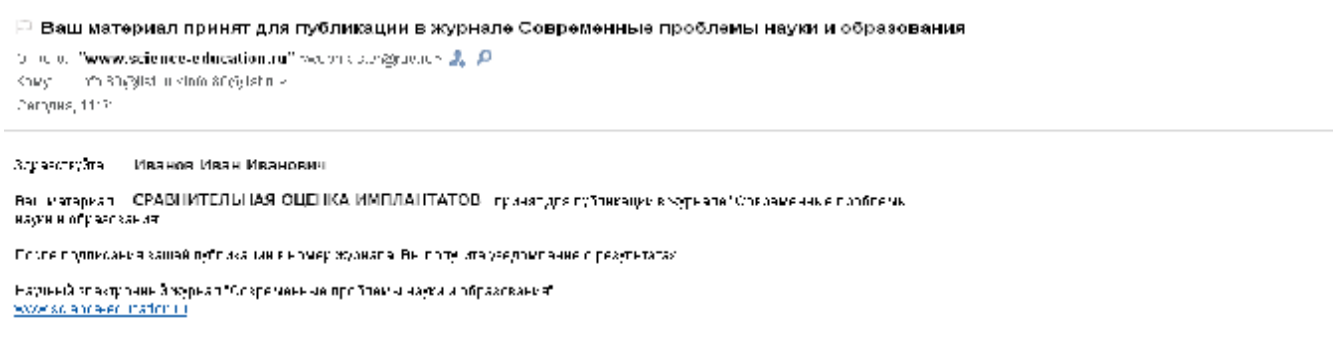

Рисунок 5.4.1 Уведомление о принятии материалов к публикации

В личном портфеле Ваша публикация будет перемещена в раздел «Принятые к публикации материалы» (Рис. 5.4.2).

#### Главная / Личный портфель / Управление публикациями

#### Принятые к публикации материалы

Материалы приняты для публикации в журнале

| Название статьи                                                            | Дата поступления в<br>редакцию | Статус                                      |
|----------------------------------------------------------------------------|--------------------------------|---------------------------------------------|
| СРАВНИТЕЛЬНАЯ ОЦЕНКА ИМПЛАНТАТОВ<br>Иванов И.И., Сидоров С.С., Петров.П.П. | 24 января 2012<br>11:21        | Принято для<br>публикации<br><u>История</u> |

Рисунок 5.4.2 Раздел «Принятые к публикации материалы»

#### 5.5. Раздел «Подписанные в журнал материалы»

После подписания в журнал Вашей публикации Вы получите уведомление по электронной почте об

этом (Рис. 5.5.1).

```
(* Ваш материал подписан в номер журнала
Оскол – "www.science education.co" «мнол ester@secore & P
Кома – Info.80% strukture Solgilet na
Сегодна, 1140
```

#### Одравствуйте Иванов Иван Иванович — Г

Ок, материал — СРАВНИТЕЛЬНАЯ ОЦЕНКА ИМПЛАНТАТОВ — иу, моз. ни и мер I : + ?С1? нисери но. "Сощ эмен и е преблемь начении образования".

Поспе размещения вашей публикации на сайте журнала, Ды получите уведокление с выходны и и денными Оещей публикеции.

```
аучный электронный хмрнал" Современные проблемы науки и образования"
www.science-education.ru
```

Рисунок 5.5.1 Уведомление о подписании в журнал публикации

В личном портфеле Ваша публикация будет перемещена в раздел «Подписанные в журнал материалы»

#### (Рис. 5.5.2).

Главная / Личный портфель / Управление публикациями

#### Подписанные в журнал материалы

Материалы подписаны в журнал, известны выходные данные публикации, подготовка к размещению на сайте.

| Название статьи                                                            | Дата подписания в<br>журнал | Выпуск журнала                                                          | Статус                                  |
|----------------------------------------------------------------------------|-----------------------------|-------------------------------------------------------------------------|-----------------------------------------|
| СРАВНИТЕЛЬНАЯ ОЦЕНКА ИМПЛАНТАТОВ<br>Иванов И.И., Сидоров С.С., Петров.П.П. | 24 января 2012<br>11:40     | Журнал "Современные проблемы<br>науки и образования",<br>№1 за 2012 год | Подписано в<br>журнал<br><u>История</u> |

Рисунок 5.5.2 Раздел «Подписанные в журнал материалы»

#### 5.6. Раздел «Опубликованные материалы»

После размещения вашей публикации на сайте журнала, Вы получите уведомление с выходными данными Вашей публикации (Рис. 5.6.1).

```
Ваш публикация размещена на сайте
оп сно. "www.science-education.nu" webmedungs.com 2, Р
Кому — christighter i with Singlish to
Campus, 1977.
```

#### Здгахотку та Иванов Иван Иванович

Е в имателнал. Средни и Ельней, оценка имиланиатов, размешенна сейте журнала "Современные про" темы неузии, образования" ос адресу <u>отрижком со вое-естивносто (11-5383)</u>

Ечеодные данные Вашай тубликации: Иванов И.И. — СРАВНИТЕЛЬНАЯ ОЦЕНКА ИМПЛАНТАТОВ «Коларменные пооблемынауми и образования — 2012 — № 1) ИВ — <u>Итрижкова с совексновію п. С. ЭН-1333 (</u>ляга обрацієния: 24, ЭН, ЭС, 2)

Нау ин болектронный жузнал. Освременные проблемы науыми образования" экских в сербенал найолого В личном портфеле Ваша публикация будет перемещена в раздел «Опубликованные материалы» (Рис.

5.6.2).

Главная / Личный портфель / Управление публикациями

#### Опубликованные материалы

Материалы опубликованы в журнале, размещены на сайте.

| Название статьи                                                            | Дата публикации<br>работы | Выпуск журнала                      | Статус                         |
|----------------------------------------------------------------------------|---------------------------|-------------------------------------|--------------------------------|
| СРАВНИТЕЛЬНАЯ ОЦЕНКА ИМПЛАНТАТОВ<br>Иванов И.И., Сидоров С.С., Петров.П.П. | 24 января 2012<br>11:47   | СПНиО,<br>№1, 2012<br><u>Ссылка</u> | Опубликовано<br><u>История</u> |

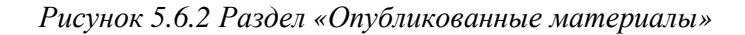

На сайте размещена ваша публикация (Рис. 5.6.3).

<u>Главная</u> / <u>Номера журналов</u> / <u>№ 1, 2012</u>

Медицинские науки

### СРАВНИТЕЛЬНАЯ ОЦЕНКА ИМПЛАНТАТОВ

Иванов И.И.

1. ГОУ ВПО «Волгоградский государственный медицинский университет», Волгоград

<u>Резюме</u> | <u>Abstract</u> | <u>PDF</u> (118 K)

Введение. Интересное введение для публикации, написанное автором.

Интересное введение для публикации, написанное автором. Интересное введение для публикации, написанное автором. Интересное введение для публи

Рисунок 5.6.3 Размещенная публикация на сайте

Все сервисы постоянно совершенствуются. Некоторые разделы сайта могут отличаться от

представленных в руководстве.